## KANSAS STATE

## Human Resources

| MAP PERSONAL UPDATES                                                                                 |   | Benefit Information              |
|----------------------------------------------------------------------------------------------------|---|----------------------------------|
| Update would be used for address changes, corrections to Social Security Number, Date of Birth, etc. |   |                                  |
| • Log into HRIS as you do to review your paycheck.                                                   |   |                                  |
| https://hris.k-state.edu/                                                                            |   | C Employee Self Service Homepage |
| Go to Employee Self Service.                                                                         |   | E Benefits Summary               |
| Click on Benefit Information                                                                         |   |                                  |
| • Click on Health Insurance Enrollment.                                                              | > | Health Insurance Enrollment      |
| <ul> <li>You may need to re-enter your eID and password to login to<br/>the MAP Portal.</li> </ul>   |   | E Life Insurance Summary         |
| • Once you are in the MAP Portal, click on Edit Your Information.                                    |   |                                  |

- In this window you are also able to edit the information of a dependent. Select the name of dependent, click **Edit Your Information** and change the applicable information.
- Make your changes.

| Family Member (click to view) | Relationship | On Benefits | Eligible | Willy Wildcat  |              |
|-------------------------------|--------------|-------------|----------|----------------|--------------|
| Willy Wildcat                 | Employee     | Yes         | Yes      | Employee ID    | W00000000000 |
| Willa Wildcat                 | Spouse       | Yes         | Yes      | Gender         | Male         |
| Purple Wildcat                | Sen          | Yes         | Nes      | Marital Status | Married      |
| White Wildcat                 | Daughter     | Yes         | Yes      |                |              |

- Save Changes.
- Log out of the Member Portal.

| First Name                |                       |        |                                         |
|---------------------------|-----------------------|--------|-----------------------------------------|
| Middle Name               |                       |        |                                         |
| Last Name                 |                       |        |                                         |
| Suffix                    |                       |        |                                         |
| Date of Birth             | MM/DD/YYYY            |        | (Data hidden from view)                 |
| Social Security<br>Number | 123-45-6789           |        | (Data hidden from view)                 |
| Gender                    | Male                  | ٥      |                                         |
| Marital Status            | Married               | ¢      |                                         |
| Race                      |                       |        | ٥                                       |
| Ethnicity                 |                       |        | \$                                      |
| Edit Reason               |                       |        |                                         |
|                           |                       |        |                                         |
|                           | Please provide a brie | explan | ation for the change you are requesting |